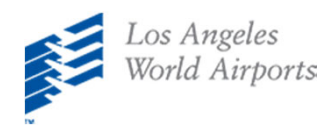

2

## iPhone (Safari) LAX Mobile App Installation Instructions

On your mobile device, click <a href="https://viewpoint-app.emsbk.com/lax1">https://viewpoint-app.emsbk.com/lax1</a>

After the app loads, click on the icon shown below

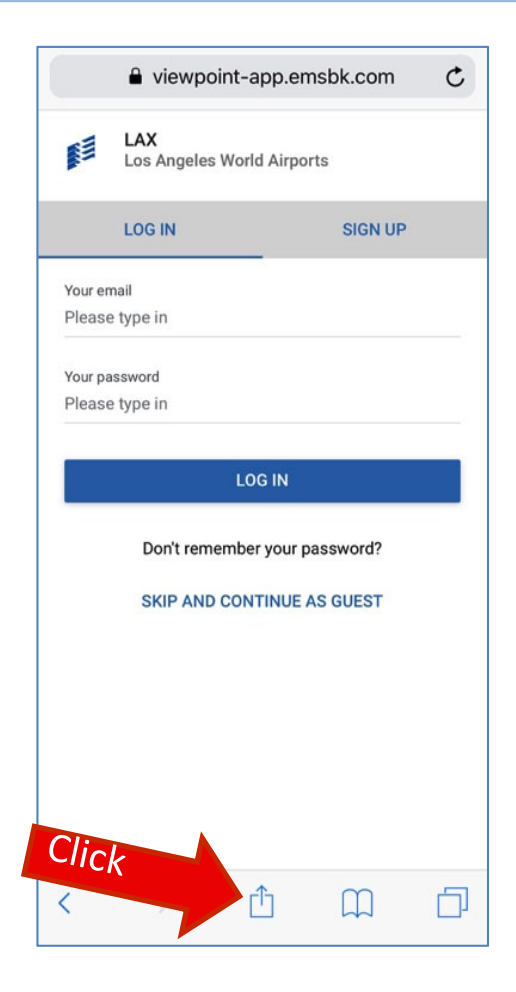

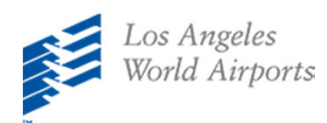

3

Scroll to find and select "Add to Home Screen" option

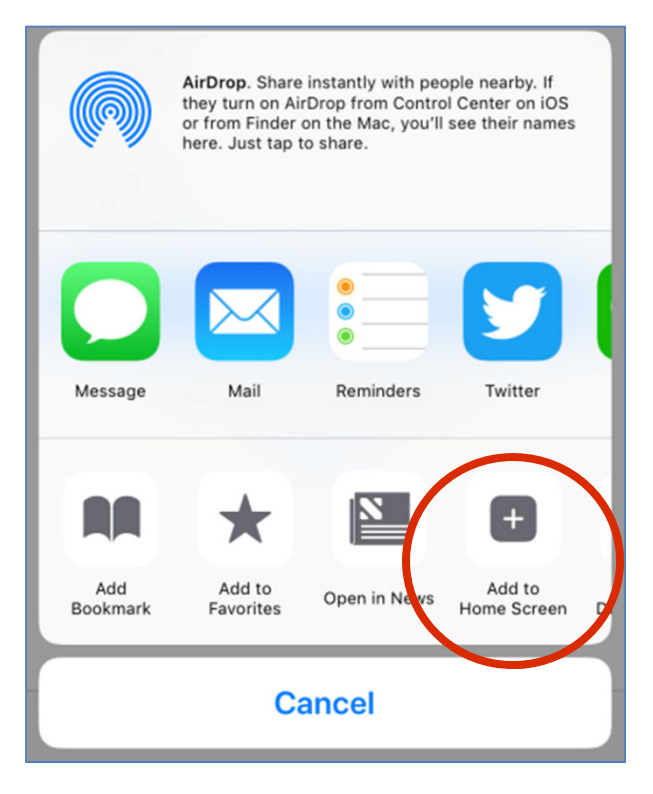

4 Click on Add. A new icon will appear on home screen

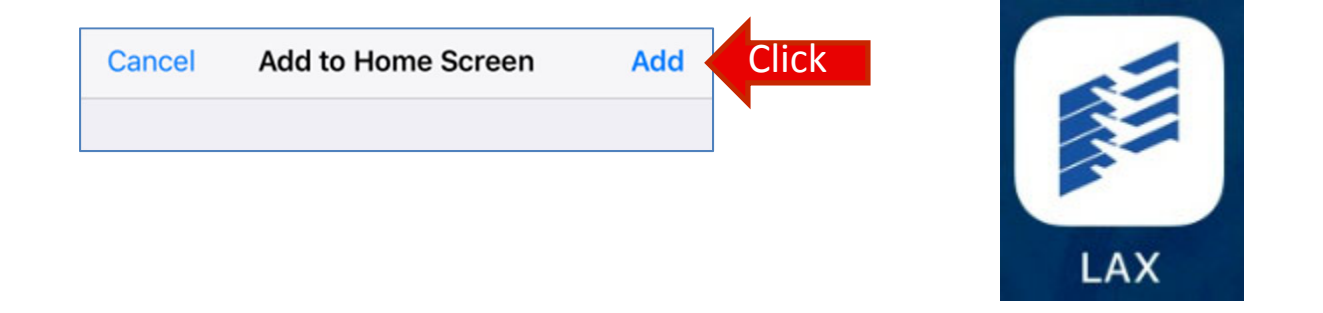

**Register on the Mobile App to Access New Features!** 

- View Comment History
- Avoid re-entering user information on any device